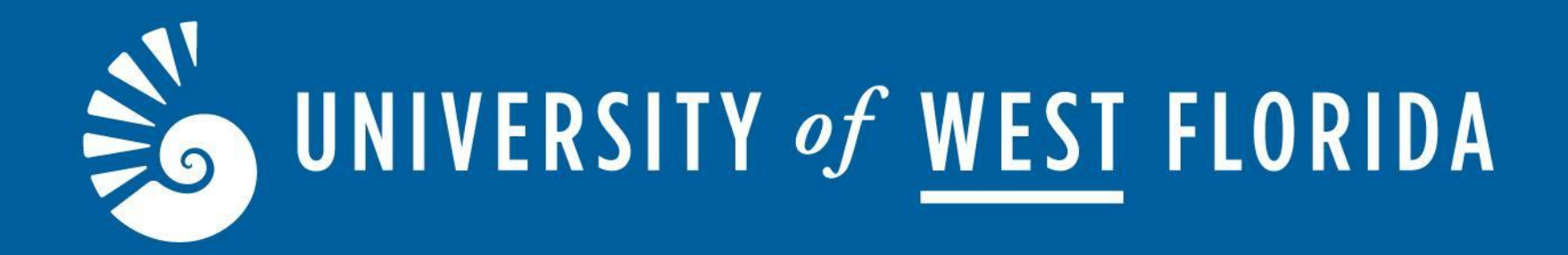

# Accommodate Faculty Portal

Student Accessibility Resources (SAR)

### **About Accommodate Portal**

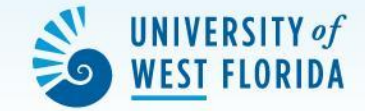

| Student Accessibility<br>Resources<br>UNIVERSITY -/ WEST FLORIDA |                                                                                         | Ľ <sup>2</sup> TF             |
|------------------------------------------------------------------|-----------------------------------------------------------------------------------------|-------------------------------|
| ☆ Home                                                           | Getting Started                                                                         |                               |
| Courses<br>② Courses                                             | <ul> <li>Account Created</li> <li>Personal Profile</li> <li>Privacy Settings</li> </ul> | Submit Caption Request        |
| Resources     Caption Requests                                   | News Feed                                                                               | > Your feedback is welcome.   |
| My Account                                                       | There are currently no announcements or notifications to display.                       |                               |
|                                                                  | Accessibility Services Management System                                                | Privacy Policy   Terms of Use |

The Accommodate Faculty Portal allows faculty members to:

- View information regarding the approved accommodations for students in their class in one convenient location
- View approved test requests for students registered with SAR
- Securely upload exams and testing instruction for exams to be proctored by SAR

## Steps 1 and 2

Step 1: Click on the link on the email from SAR or sign in through myUWF and search for **"SAR** Accommodate - Faculty Portal".

### Step 2:

On the SAR Accommodate Portal Welcome Screen, you will see the news feed with updates and tabs on the left side of the screen. Click on the **"Courses"** tab.

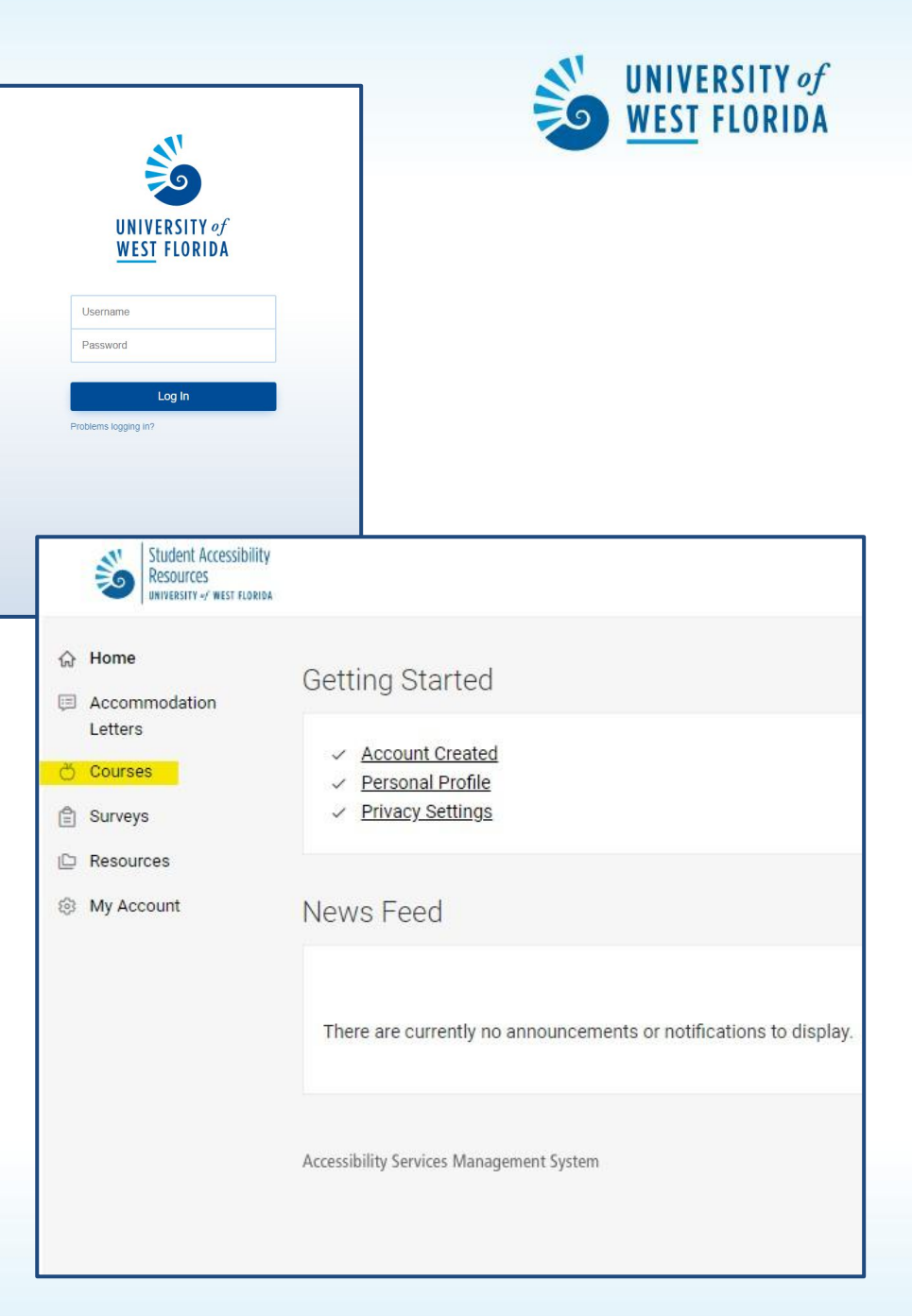

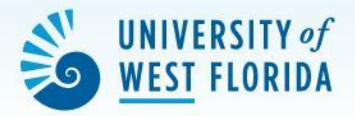

On the Course screen, you will see the current courses you are teaching. Click on the course you wish to upload an exam for.

|    | Student Accessibility<br>Resources<br>UNIVERSITY of WEST FLORIDA |                                         |
|----|------------------------------------------------------------------|-----------------------------------------|
| ŵ  | Home                                                             | Home / Course / Course Catalog          |
| Ģ  | Accommodation<br>Letters                                         | Course                                  |
| ð  | Courses                                                          |                                         |
| Ê  | Surveys                                                          | Course Catalog Past Courses             |
| D  | Resources                                                        | Keywords                                |
| \$ | My Account                                                       |                                         |
|    |                                                                  | Semester                                |
|    |                                                                  |                                         |
|    |                                                                  | Apply Search Clear More Filters         |
|    |                                                                  | 1 results                               |
|    |                                                                  | Underwater Basket Weaving               |
|    |                                                                  | O Date: January 08, 2024 - May 03, 2024 |
|    |                                                                  | ⊙ Tíme: 12:00 pm - 1:00 pm              |

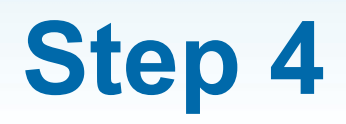

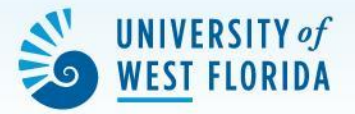

Under the **"Room Bookings"** tab, you will see the student(s) enrolled in the course who have registered to complete the exam.

Pending Tab: Students who have submitted their test request yet have not been approved for.

Approved Tab: Students who have had their test request approved by SAR.

Click on the student's name to access the testing form.

#### **Other Tabs**

Enrolled Students: Use this tab as a reference to see what accommodations your students have.

Room Bookings: This is your most frequently used tab. You will fill out all test instructions and upload exams for each student using this tab.

Exam: N/A

Course Notes: N/A

|    | Student Accessibility<br>Resources<br>UNIVERSITY of WEST FLORIDA |                                                                  |
|----|------------------------------------------------------------------|------------------------------------------------------------------|
| ŵ  | Home                                                             | Home / Course / Course Details / Room Bookings                   |
|    | Accommodation<br>Letters                                         | Underwater Basket Weaving ()                                     |
| ð  | Courses                                                          |                                                                  |
| Ê  | Surveys                                                          | Course Details Enrolled Students Room Bookings Exam Course Notes |
| 0  | Resources                                                        | Pending Approved                                                 |
| \$ | My Account                                                       | Keywords Apply Search                                            |
|    |                                                                  | Batch Options 5 results (3 items selected)                       |
|    |                                                                  | Argie Argonaut<br>SAR                                            |
|    |                                                                  | January 24, 2024 - 9:30 am                                       |

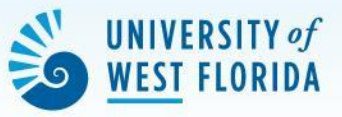

## Fill out the student's test request form.

### Our test return options are:

- In-person pick up
- Scan and Email
  - Campus Mail (may take 2-3 business days)

#### On Step 6, you will learn how to upload an exam and additional resources.

\*If it is an online exam, you may continue to fill out the form without uploading any documents.

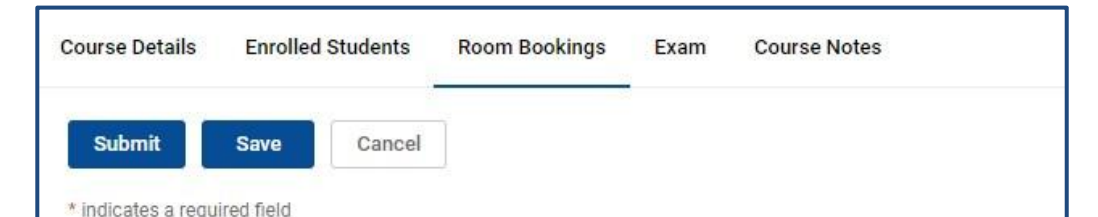

#### SAR Testing Accommodations (Faculty)

If instructors do not have the resources to provide exam accommodations for registered SAR students, we are available to administer exams at our testing center.

So that we can properly administer the exams for you, please complete the form below. If you have any questions regarding this form, please contact us at (850) 474-2387 or <u>sartesting@uwf.edu</u>.

\*Online Exams/Quizzes: Please make sure to add the accommodated extended time for each student's exam through Canvas (or other testing site). SAR Testing can only administer online exams with Lockdown Browser or Honorlock (no web camera).

#### Student's Name \*

Completing this field will cause the page to reload. All fields will retain their values.

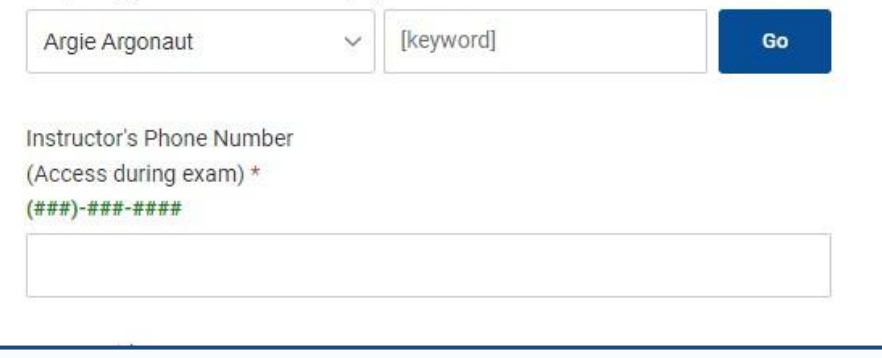

### PAPER EXAMS

Below the testing room information, locate the "Upload New Exam" button.

A new screen will appear where you will be able to give specific instructions geared towards your test. You may upload multiple files\*\*

(If you wish to share these exams with multiple students in the same course, click "yes" to apply to all records)

\*Make sure to select an appropriate date range so your exams can be sorted to your students who submit requests during this allotted time.

\*\*You may need to fill out an individual form for each student as instructions may vary

| Scheduled Exam Date *<br>January 24, 2024           |                                                                                                    | WEST FLORIDA                              |
|-----------------------------------------------------|----------------------------------------------------------------------------------------------------|-------------------------------------------|
| Scheduled Exam Time *<br>9:30 am                    |                                                                                                    |                                           |
| Testing Room *<br>SAR                               |                                                                                                    |                                           |
| Exam Upload *                                       |                                                                                                    |                                           |
| [select]                                            | ∽ Clear                                                                                                    |                                           |
| or Upload New Exam                                  |                                                                                                    |                                           |
| (if yes, please remember to <u>add Extended Tir</u> | <u>ne</u> on Testing Sites)                                                                                                    |                                           |
| O Yes O No                                          |                                                                                                    |                                           |
| Online/eLearning Exam Password<br>(if applicable)   | Upload New Exam                                                                                                    | ×                                         |
|                                                     | Attachments *                                                                                                    |                                           |
|                                                     | Drop files here to uploan<br>Each file should be less than<br>Upload File                                                                                  | d<br>1 1GB                                |
|                                                     |                                                                                                    |                                           |
|                                                     | Start Date                                                                                                    |                                           |
|                                                     | January ~ 18 ~ 2024 ~                                                                                                    |                                           |
|                                                     | End Date                                                                                                    |                                           |
|                                                     | January V 18 V 2024 V                                                                                                    |                                           |
|                                                     | Apply to all records<br>If select yes, exam will be added to all existing approved<br>same course with a test date in between the exam start<br>O Yes O No | or pending requests for the and end date. |
|                                                     |                                                                                                    | Cancel Submit Request                     |

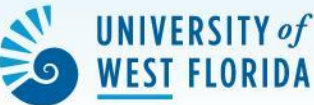

### **ONLINE EXAMS**

Please fill out the form and select "Yes" for the online exam option. Include the online passcode, if applicable.

#### **IMPORTANT:**

Make sure to adjust the student's extended time to the student's exam. SAR cannot adjust the online exam times.

Fill out the rest of the form and include any information needed.

> Click "Submit" when finished

| impleted of meemplete exam.                                                                                                   |   |
|----------------------------------------------------------------------------------------------------|---|
|                                                                                                    | ~ |
| suilding/Room *                                                                                                    |   |
| For Campus Mail Delivery)                                                                                                    |   |
|                                                                                                    |   |
|                                                                                                    |   |
| Materials Required *<br>Select materials required for exam (hold ctrl multiple selections)                                    |   |
| Basic Calculator<br>Graphing Calculator<br>Non-graphing Calculator<br>Other                                                   | * |
|                                                                                                    |   |
| None                                                                                                    | Ŧ |
| None<br>Other Materials Required/Additional Instructions<br>Please specify materials if "Other" was selected                  | × |
| None<br>Other Materials Required/Additional Instructions<br>Please specify materials if "Other" was selected                  | × |
| None<br>Other Materials Required/Additional Instructions<br>Please specify materials if "Other" was selected                  | × |
| None<br>Other Materials Required/Additional Instructions<br>Please specify materials if "Other" was selected                  | × |
| None<br>Other Materials Required/Additional Instructions<br>Please specify materials if "Other" was selected<br>Faculty Notes | × |
| None<br>Other Materials Required/Additional Instructions<br>Please specify materials if "Other" was selected                  | • |
| None Other Materials Required/Additional Instructions Please specify materials if "Other" was selected Faculty Notes          | • |

If you experience any difficulties, please contact our office at 850.474.2387 or sartesting@uwf.edu.